Authentifizierung mit Shibboleth für /Authentication with Shibboleth for

## **IOPscience**

## http://iopscience.iop.org/page/extra

Wählen Sie einen Zeitschriftenartikel oder ein E-Book und klicken Sie am Ende der Seite auf "Access through your institution".

Visit a journal article or ebook and select 'Access through your institution' at the bottom of the content page.

## Access this article

The computer you are using is not registered by an institution with a subscription to this article. Please choose one of the options below.

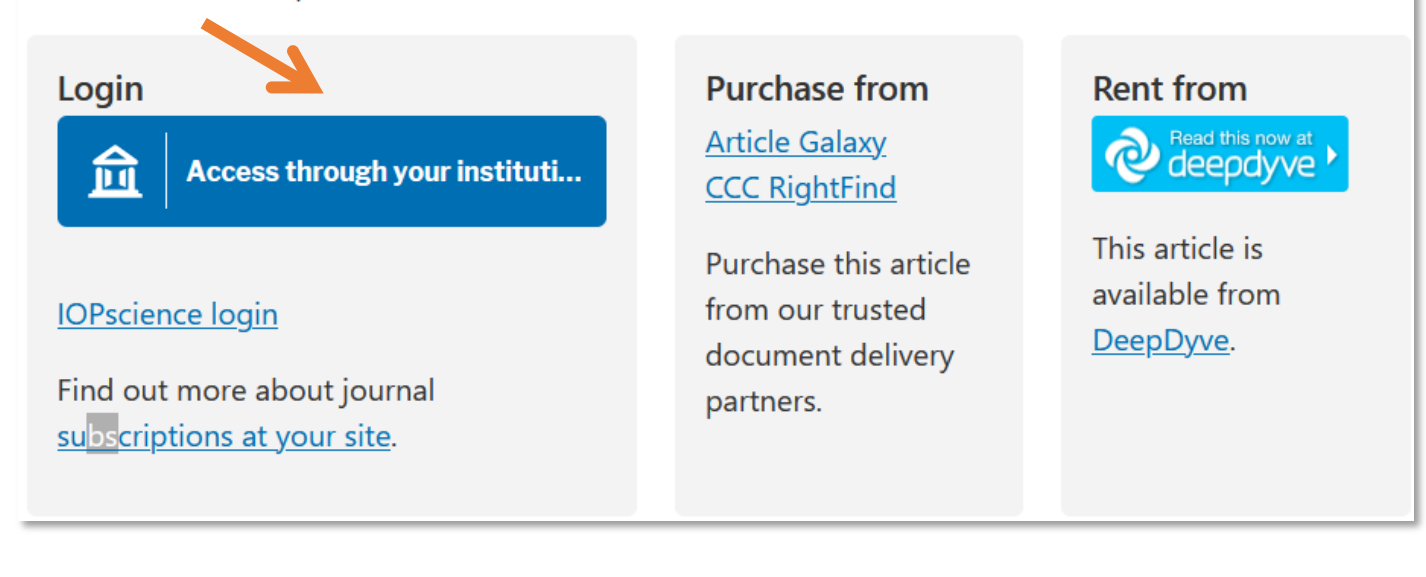

| IOPscience                                     |   |
|------------------------------------------------|---|
| Anmeldung zu IOPscience                        |   |
| Institution finden                             |   |
| C Emden                                        |   |
| Beispiele: Science Institute, lee@uni.de, KIT. |   |
| HE Hochschule Emden/Leer                       | > |
|                                                |   |

| University of Applied Science<br>HOCHSCHUL<br>EMDEN • LEE                                                                                                    | es<br>E                                                                                    |
|----------------------------------------------------------------------------------------------------|--------------------------------------------------------------------------------------------|
| Anmelden bei IOPScience Online<br>Services                                                                                                    | >                                                                                          |
| ja5018                                                                                                    | <ul> <li>Hochschul-Login</li> <li>(Hochschulkennung und dazugehöriges Passwort)</li> </ul> |
| Passwort                                                                                                    | University Login<br>(university ID and corresponding password)                             |
| <ul> <li>Anmeldung nicht speichern</li> <li>Die zu übermittelnden</li> <li>Informationen anzeigen, damit ich<br/>die Weitergabe gegebenenfalls<br/>ablehnen kann.</li> </ul> |                                                                                            |
| Anmelden                                                                                                    |                                                                                            |